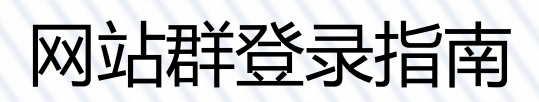

发布日期: 2023-05-24

上海海洋大学现代信息与教育技术中心

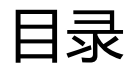

| 登录网站群管理系统后台 | 2 |
|-------------|---|
|             |   |
|             |   |
| 收藏应用        | 3 |
|             |   |

## 登录网站群管理系统后台

1. 操作条件

登录网上办事大厅

#### 2. 操作步骤

1. 点击导航栏"服务中心", 搜索"网站群后台管理", 如下图所示。

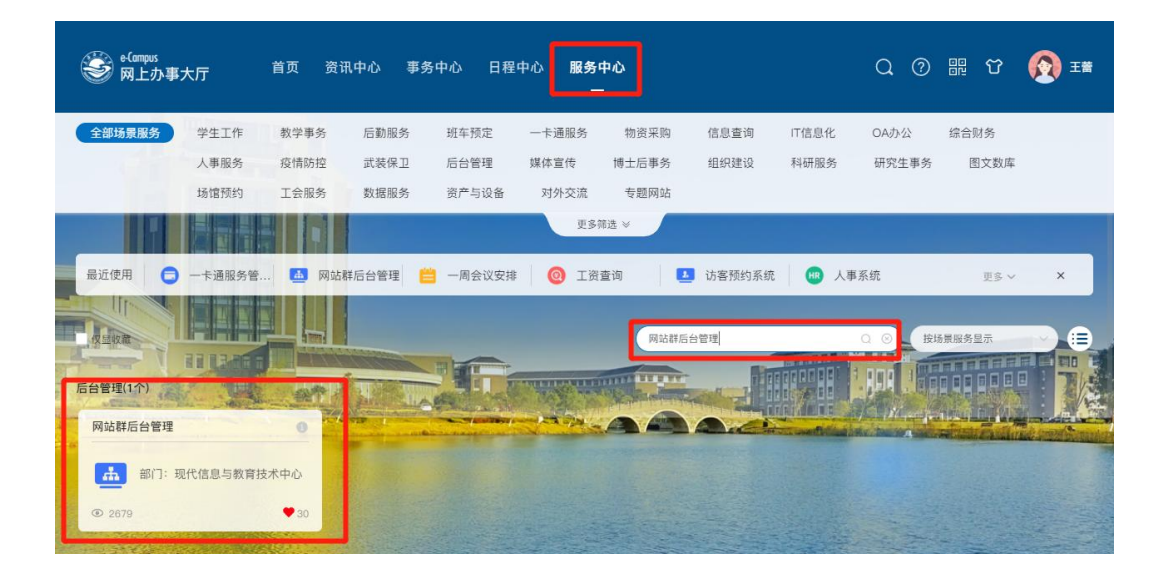

- 2. 点击"网站群后台管理"卡片,进入管理后台。
- 3. 网站群管理后台主界面如图所示。

| WebPlus Dreamer 内容 模板 组件                                                                                                    | 统计 权限 系统管理          |                                                                                                    | ▲待办 📲 📲 📕 上海海洋大学 🗸 👁 |
|----------------------------------------------------------------------------------------------------|---------------------|----------------------------------------------------------------------------------------------------|----------------------|
| (各分審項 ) 中面的                                                                                                    | 来用功能<br>麦 总共发表 建站管理 |                                                                                                    | 使板管理                 |
| 待力事項<br>出目前有無結分の 0 个<br>思目前有無結分の 0 个<br>思目前有強結結分の 0 个<br>思目前有強結結分の 0 个<br>思目前有強高結結分の 0 个<br>認目前有強高者結合の 0 个<br>認目前有体可違公并合力 1 个 |                     | 历史操作<br>2023-05-23<br>2023-05-2<br>2023-05-2<br>2023-0<br>2023-0<br>2020-0<br>2023-0<br>2023-0<br>2020-0<br>2020-0<br>2020-0<br>2020-0<br>2020-0<br>2020-0<br>2020-0<br>200-0<br>200-0<br>200-0<br>200-0<br>200-0<br>200-0<br>200-0<br>200-0<br>200-0<br>200-0<br>200-0<br>200-0<br>200-0<br>200-0<br>200-0<br>200-0<br>200-0<br>200-0<br>200-0<br>200-0<br>200-0<br>200-0<br>200-0<br>200-0<br>200-0<br>200-0<br>200-0<br>200-0<br>200-0<br>200-0<br>200-0<br>200-0<br>2 |                      |
| 这)(回)线上<br>40上期回答                                                                                                    | 栏目访问量统计             | 最热文章                                                                                                    |                      |
| 4. 点击右上角下拉列表                                                                                                    |                     | <sup>₩大学 ●</sup> ,切换用户                                                                                                    | 被授权的站点。              |

# 收藏应用

### 1. 操作条件

登录网上办事大厅

### 2. 操作步骤

- 1. 点击"服务中心", 搜索"网站群后台管理"
- 2. 点击"收藏"。如下图所示。

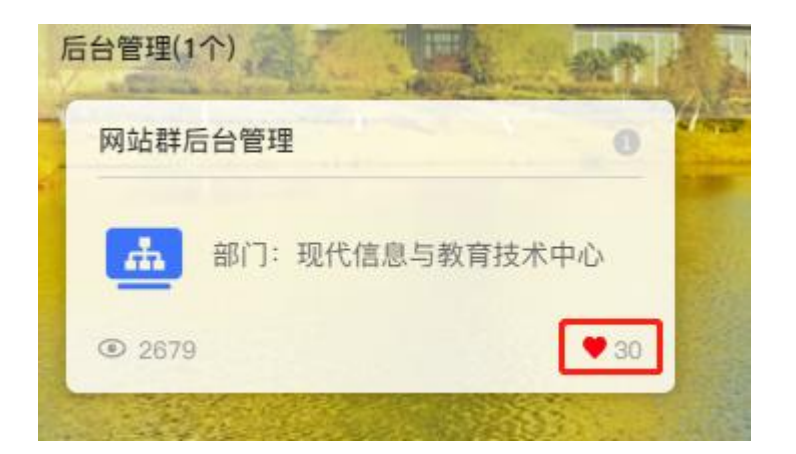

3. 收藏后就能够在首页"收藏服务"面板中,找到网站群管理系统快捷入口。

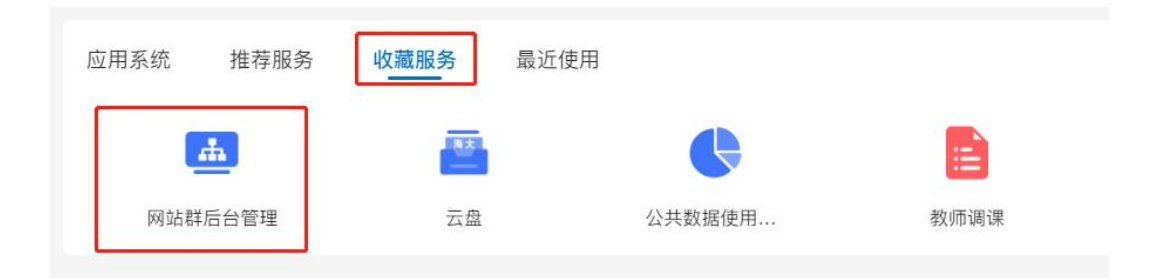